## Создание виртуальной сети вымышленного предприятия «COMPANY» на базе Windows Server 2016.

# Часть 3. RSAT, дальнейшее знакомство с групповой политикой, удаленный рабочий стол.

#### Задание.

На базе развернутой и настроенной в предыдущих работах виртуальной сети (контроллера домена, интернет-шлюза и клиента) необходимо выполнить следующие задачи:

- 1. Установка на компьютере Win10 средств администрирования Windows Server. Проверка подключения и возможности управления серверами.
- 2. Средствами ГП создать группу лаборантов имеющих права локального администратора на компьютерах домена (на примере Win10). Отключить учетные записи локального администратора и гостя на компьютере Win10.
- 3. Настроить удаленный рабочий стол на серверах и проверить возможность подключения с компьютера Win10.

#### Задача 1.

Набор компонентов RSAT (Remote Server Administration Tools -Средства удаленного администрирования сервера) позволяет удаленно управлять серверными ролями и компонентами на серверах Windows Server с обычной рабочей станции . В RSAT входят как графические MMC оснастки, так и утилиты командной строки, и модули PowerShell. Вы можете установить RSAT как на десктопных версиях Windows 10 или 11, так и на платформе Windows Server.

#### Установка RSAT (где скачать?)

В современных билдах Windows 10 пакет Remote Server Administration Tools не нужно скачивать вручную. Средства его установки уже встроены в образ Windows 10 и доступны через опцию «Функции по требованию/Features on Demand».

Открываем через «Параметры – Приложения – Дополнительные компоненты – Добавить компонент»

| Выбор компонентов:                                           | Установка:                                                                      |
|--------------------------------------------------------------|---------------------------------------------------------------------------------|
| Добавление дополнительного компонента                        | ← Параметры                                                                     |
| Найти доступный дополнительный компонент                     |                                                                                 |
| Сортировать по: Имя 🗸                                        | ₩ дополнительные компоненты                                                     |
| Microsoft WebDriver 326 KI                                   |                                                                                 |
| RSAT: модуль реплики хранилища для Windows PowerShell 451 Kl | + Добавить компонент                                                            |
| С С RSAT: средства активации корпоративных лицензий 211 КI   | Последние действия                                                              |
| RSAT: средства служб сертификации Active Directory 1.49 МІ   | Средства удаленного администрирования Установлено сервера: средства DNS-сервера |
| 🛛 🗸 RSAT: средства служб удаленных рабочих столов 953 КI     |                                                                                 |
| RSAT: средства управления групповыми политиками 4,07 МІ      | Средства удаленного администрирования Установлено сервера: диспетчер серверов   |
| SNMP-протокол 582 КГ                                         | Средства удаленного администрирования Установлено                               |
| С С Беспроводной дисплей 1,06 MI                             | ••• сервера: средства DHCP-сервера                                              |
| 0.00 M                                                       | جر RSAT: средства управления групповыми Установлено                             |
| Установить (8) Отмена                                        |                                                                                 |
|                                                              | Просмотр журнала дополнительных компонентов                                     |

#### Выбираем для примера компоненты:

RSAT: Средства управления групповыми политиками;

Средства удаленного администрирования сервера: диспетчер серверов;

Средства удаленного администрирования сервера: средства DHCP сервера;

Средства удаленного администрирования сервера: средства DNS сервера.

Средства удаленного администрирования сервера: средства доменных служб Active Directory

**Примечание:** для подобного способа установки обязательно наличие доступа в Интернет. Соответственно, в предыдущей работе должен быть успешно настроен интернет-шлюз GATE01 и функционировать контроллер домена DCSERVER1.

Если установка через «Дополнительные компоненты - добавить компоненты» не удается, то скачайте и установите 64-битную версию пакета RSAT на Win10 по прямой ссылке:

#### https://www.microsoft.com/ru-RU/download/details.aspx?id=45520

При возникновении ошибки при запуске скачанного пакета необходимо запустить службы «Центр обновления Windows», «Установщик Windows» через «Управление компьютером – Службы и приложения – Службы»

После установки вручную скачанного пакета повторите выбор и установку компонентов через «Параметры – Приложения – Дополнительные компоненты – Добавить компонент».

После установки, графические оснастки RSAT доступны через «Пуск – Средства администрирования Windows».

3

«Диспетчер серверов», также доступен через «Пуск – Диспетчер серверов».

Самостоятельно проверить возможность подключения с клиента Win10 с помощью оснасток «DNS», «DHCP», «Управление групповой политикой» к серверу DCSERVER1. Продемонстрировать с помощью скриншотов с описаниями успешность подключения к серверу DCSERVER1.

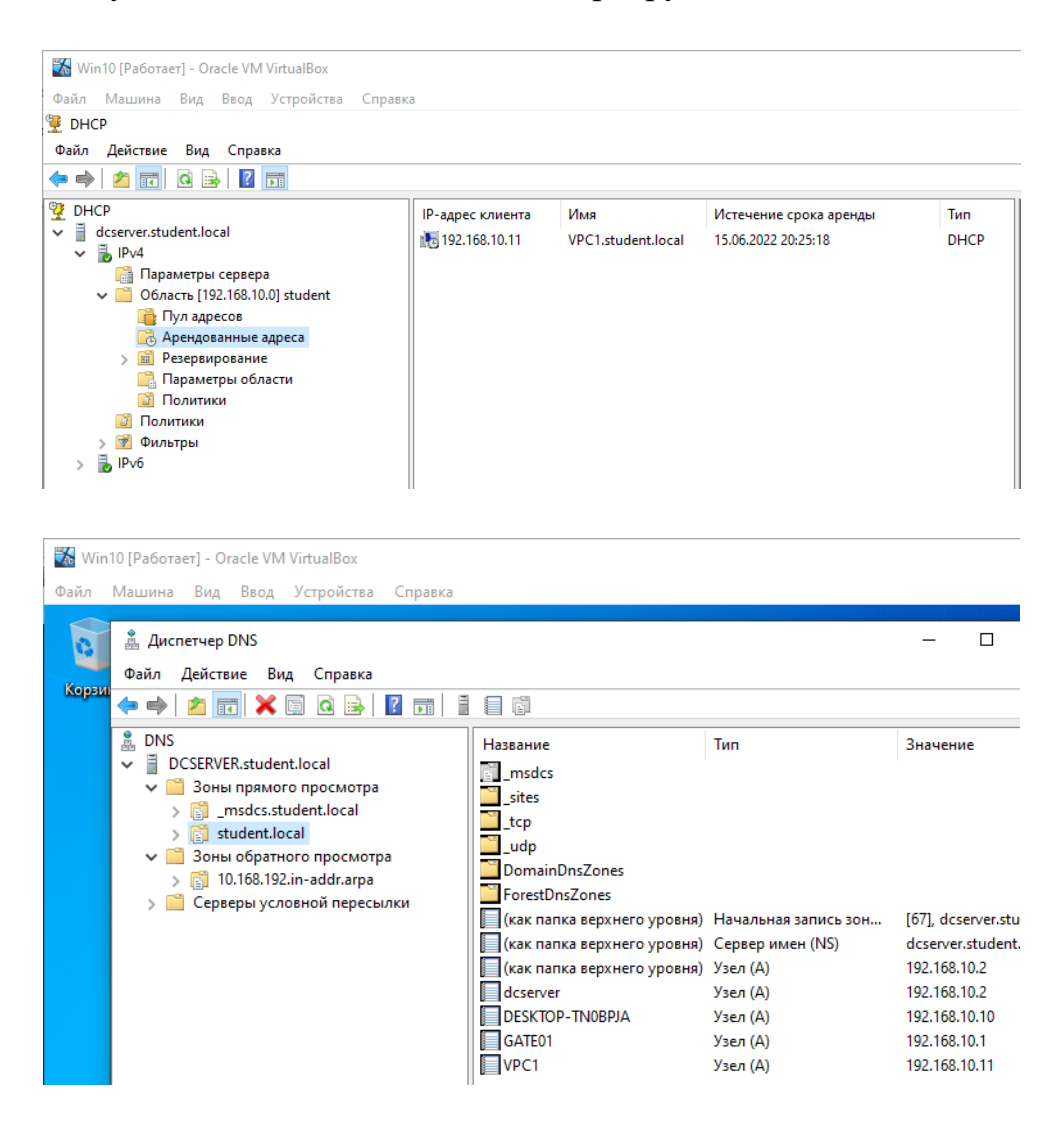

В «Диспетчере серверов» запущенном на Win10 добавить и подключиться к серверам DCSERVER1 и GATE01. Продемонстрировать с помощью скриншотов с описаниями успешность подключения к серверу DCSERVER1:

| 📥 Диспетчер серверов     |                                                                                                    |
|--------------------------|----------------------------------------------------------------------------------------------------|
| ⋲ 🗸 Диспетче             | ер серверов • Панель мониторинга                                                                                                    |
| 1.<br>Панель мониторинга | Вас приветствует диспетчер серверов                                                                                                    |
| ∎∎ Все серверы           | <ul> <li>2. 1 Добавить другие серверы для управления</li> <li><u>Быстрый запуск</u></li> <li>2 Добавить роли и компоненты</li> </ul>                                                                                                    |
|                          | 🚡 Добавление серверов — 🗆 🗙                                                                                                    |
|                          | Что нового         Active Directory         DNS         Импорт         Выбрано           Расположение:         Image: student > Image: student > Imag |
|                          | Подробнее Имя (общее): 3. dc DCSERVER                                                                                                    |
|                          | РОЛИ И ГР<br>Роли: 0   Груп<br>DCSERVER Windows Server 2016 Standard Evaluation<br>Все                                                                                                    |

**Примечание:** Внимание!!! Будьте внимательны и не выполняйте каких-либо необдуманных действий (удаление и пр.) т.к. удаленные средства управления работают так же как и локально запущенные!!!

После добавления серверов GATE01 и DCSERVER1 Диспетчер Серверов будет выглядеть соответсвенно:

| 🚘 Диспетчер серверов                                   |                                 |                              |                              |                      |                     | - 0           | ×       |
|--------------------------------------------------------|---------------------------------|------------------------------|------------------------------|----------------------|---------------------|---------------|---------|
| ⋲ 🗸 Диспетчер                                          | о серверо                       | ов • Все сер                 | оверы                        | • 🕲   🖡              | Управление Средст   | ва Вид        | Справка |
| Панель мониторинга                                     | CEPBER<br>Bce cepe              | <b>РЫ</b><br>зеры   Всего: 2 |                              |                      |                     | ЗАДАЧИ        | •       |
| Все серверы                                            | Фильтр                          |                              | ♥ (1) ▼ (1) ▼                |                      |                     | 6             | 9       |
| 1 DHCP                                                 | Имя сервера                     | IPv4-адрес                   | Управляемость                |                      | Последнее обновлени | е Активация   | Ninc    |
|                                                        | DCSERVER                        | 192.168.10.2                 | В сети: счетчики производите | ельности не запущены | 07.06.2022 21:14:51 | 00378-0000    | -00     |
| м из<br>∭ Удаленный доступ<br>∭ Файловые службы и сл ▷ | GATE01                          | 10.0.3.15,192.168.10.1       | В сети: счетчики производите | ельности не запущены | 07.06.2022 21:15:15 | 00378-0000    | )-00    |
|                                                        | <<br>СОБЫТИЯ<br>Все события   В | cero: 36                     |                              |                      |                     | ЗАДАЧИ        | ><br>•  |
|                                                        | Фильтр                          |                              |                              |                      |                     | 6             | 0       |
|                                                        | Имя сервера                     | Код Важность                 | Источник                     |                      | Журнал Дата         | и время       |         |
|                                                        | DCSERVER                        | 10016 Ошибка                 | Microsoft-Windows-Distri     | butedCOM             | Система 07.06       | 2022 21:14:48 | ^       |
|                                                        | DCSERVER                        | 10016 Ошибка                 | Microsoft-Windows-Distri     | butedCOM             | Система 07.06       | 2022 20:34:49 |         |
|                                                        | DCSERVER                        | 10006 Ошибка                 | Microsoft-Windows-Distri     | butedCOM             | Система 07.06       | 2022 20:24:03 |         |

Сохраните настроенную «Консоль управления – MMC» содержащую набор оснасток Пользователи и компьютеры – Active Directory, DHCP, DNS и

Управление групповой политикой на рабочем столе, для удобства использования и быстрого доступа.

Для этого выполните Пуск-выполнить-ттс:

Затем, через меню «Файл – Добавить или удалить оснастку» выберите необходимые оснастки:

| Добавление и удаление оснасток<br>Асбавление и удаление оснасток<br>Вы можете выбрать оснастки для этой консоли из доступных на компьютере оснасток и затем настроить их. Для<br>расширяемых оснасток можно настроить требуемое расширение.<br>Ко<br>Аступные оснастки:<br>Оснастка<br>Аctive Directory - домены и доверие<br>Аctive Directory - пользователи и к<br>Аctive Directory - сайты и службы<br>С DHCP<br>DHCP<br>DHCP<br>DHCP<br>DHCP<br>Active Directory - сайты и службы<br>С DHCP<br>Active Directory - сайты и службы<br>С DHCP<br>Active Directory - сайты и службы<br>С DHCP<br>DHCP<br>DHCP<br>Active Directory - сайты и службы<br>С DHCP<br>Active Directory - сайты и службы<br>С DHCP<br>Active Directory - сайты и службы<br>С DHCP<br>DHCP<br>Active Directory - сайты и службы<br>С DHCP<br>Active Directory - сайты и службы<br>С DHCP<br>Active Directory - сайты и службы<br>С DHCP<br>Active Directory - сайты и службы<br>С DHCP<br>Active Directory - сайты и службы<br>С DHCP<br>Active Directory - сайты и службы<br>С DHCP<br>DHCP<br>D | 🛜 Консоль1 - [Корень консоли]                                                                                                    |                                                                                                    | _                                                                |
|----------------------------------------------------------------------------------------------------|----------------------------------------------------------------------------------------------------|----------------------------------------------------------------------------------------------------|------------------------------------------------------------------|
| Вы можете выбрать оснастки для этой консоли из доступных на компьютере оснасток и затем настроить их. Для<br>расширяемых оснасток можно настроить требуемое расширение.<br>Ко<br>Доступные оснастки:<br>Оснастка<br>Аctive Directory - домены и доверие<br>Аctive Directory - пользователи и к<br>Аctive Directory - пользователи и к<br>Аctive Directory - сайты и службы<br>ОНСР<br>DNS<br>DNS<br>Анализ и настройка безопасности                                                                                                    | 👼 🗛 Добавление и удаление оснасток                                                                                                    |                                                                                                    | ×                                                                |
| Добавить Э                                                                                                    | Вы можете выбрать оснастки для этой консол<br>расширяемых оснасток можно настроить треб<br>Оснастка<br>Асtive Directory - домены и доверие<br>Аctive Directory - пользователи и к<br>Асtive Directory — сайты и службы<br>Сристи<br>Астиче Directory — сайты и службы<br>ОНСР<br>DHCP<br>DHCP<br>DHCP<br>Athanus и настройка безопасности<br>Диспетчер авторизации | ли из доступных на компьютере оснасток и затем настр<br>Буемое расширение.<br>Выбранные оснастки:<br>Сорень консоли<br>Пользователи и компьютеры<br>ОНСР<br>В DNS<br>S Управление групповой полит | ооить их. Для<br>Изменить расширения<br>Удалить<br>Вверх<br>Вниз |

Далее, через меню «Файл – Сохранить как» сохраните данную консоль управления на рабочем столе под каким-либо именем.

Также скопируйте ярлык Диспетчера серверов на рабочий стол.

Консоль и Диспетчер серверов на рабочем столе:

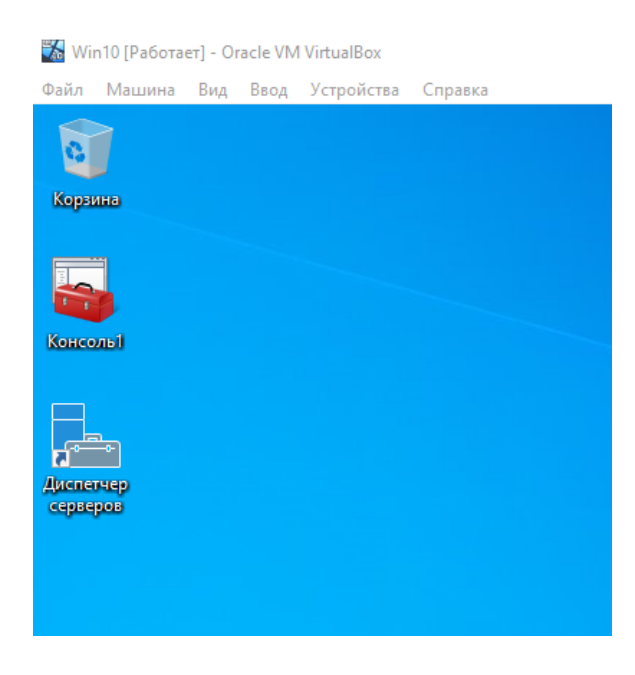

Открытая консоль ММС с оснастками DNS, DHCP, Управление групповой политикой и Пользователи и компьютеры Active Directory подключенными к серверу DCSERVER1:

| 🞇 Win10 [Работает] - Oracle VM VirtualBox           |                          |
|-----------------------------------------------------|--------------------------|
| Файл Машина Вид Ввод Устройства Справ               | зка                      |
| 🚟 Консоль1 - [Корень консоли\DNS\dcserver.student.  | local]                   |
| 🚎 Файл Действие Вид Избранное Окно С                | правка                   |
|                                                     | []                       |
| Корень консоли                                      | Название                 |
| 🗸 🏆 DHCP                                            | Зоны прямого просмотра   |
| ✓                                                   | Зоны обратного просмотра |
| ✓ 10 IPv4                                           | Серверы условной перес   |
| 📑 Параметры сервера                                 | П Корневые ссылки        |
| » 🧮 Область [192.168.10.0] student                  | ПСерверы пересылки       |
| Политики                                            |                          |
| > 📝 Фильтры                                         |                          |
|                                                     |                          |
| ✓ A desenver student local                          |                          |
|                                                     |                          |
| Зоны прямого просмотра                              |                          |
| Серверы условной пересылки                          |                          |
| <ul> <li>Істроврение прупповой политикой</li> </ul> |                          |
| А Лес: student.local                                |                          |
| 方 🙀 Домены                                          |                          |
| > 🛱 Сайты                                           |                          |
| 靛 Моделирование групповой политики                  |                          |
| 📑 Результаты групповой политики                     |                          |
| 🗸 📴 Пользователи и компьютеры Active Directory [    |                          |
| > 🧮 Сохраненные запросы                             |                          |
| ✓ III student.local                                 |                          |
| > 🖬 Buhg                                            |                          |
| > Builtin                                           |                          |
| > Computers                                         |                          |
| <ul> <li>EoreignSecurityPrincipals</li> </ul>       |                          |
| Managed Service Accounts                            |                          |
| > S Managers                                        |                          |
| > Servers                                           |                          |
| > 🗐 Students                                        |                          |
| > 🚆 Users                                           |                          |

#### Задача 2.

С клиента Win10, с помощью оснасток «Пользователи и компьютеры Active Directory» и «Управление групповой политикой» создайте и настройте на контроллере домена подразделение «Support», члены которой будут осуществлять техническую поддержку пользователей и должны иметь права локального администратора на компьютерах – клиентах домена.

Кроме локального администратора в группу Администраторов входит как минимум первая созданная на компьютере учетная запись, также могут быть и другие учетные записи. В целях безопасности правильно будет удалить их из этой группы, т.е. лишить привилегий локального Администратора.

В группе локальных администраторов должны входить Администраторы домена и члены группы техподдержки.

Этап 1. С помощью оснастки «Пользователи и компьютеры Active Directory» создаем подразделение «Support» в домене company.local

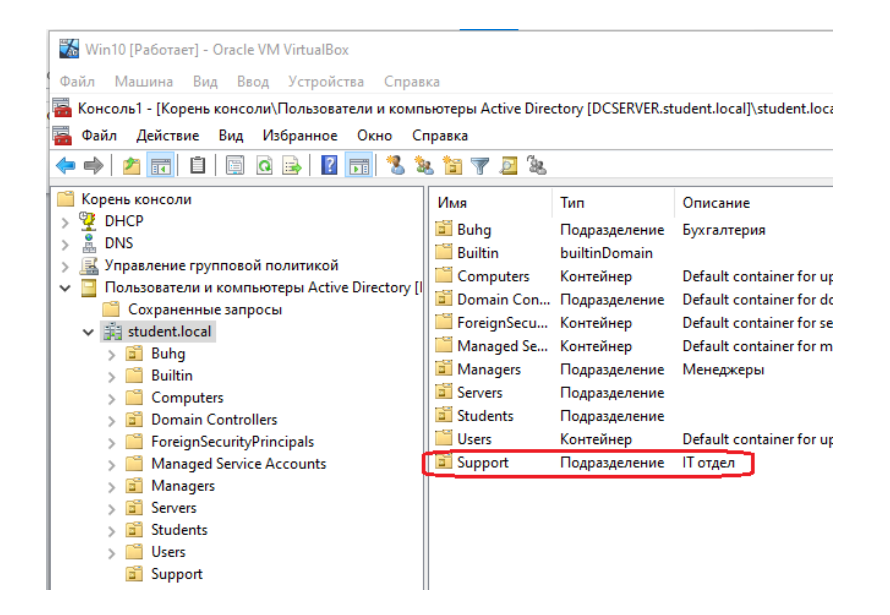

| Co                        | здаем пользователя:                             | Задаем пароль:                                       |
|---------------------------|-------------------------------------------------|------------------------------------------------------|
| и<br>овый объект - По     | Нет элементов для отображения в э<br>ЛЬЗОВАТЕЛЬ | Х Новый объект - Пользователь Х                      |
| 🔏 Создат                  | ь в: student.local/Support                      | Создать в: student.local/Support                     |
| <u>И</u> мя:              | support1 Иници <u>а</u> лы:                     | Пароль:                                              |
| <u>Ф</u> амилия:          |                                                 | Подтверждение:                                       |
| Полное имя:               | support1                                        | Требовать смены пароля при следующем входе в систему |
| Им <u>я</u> входа пользо  | вателя:                                         | Запретить смену пароля пользователем                 |
| support 1                 | @student.local                                  | Срок действия пароля не ограничен                    |
| Имя в <u>х</u> ода пользо | рвателя (пред-Windows 2000):                    | Отключить учетную запись                             |
| STUDENT                   | support 1                                       |                                                      |
|                           |                                                 |                                                      |
|                           | < Назад Далее >                                 | Отмена                                               |

| пользователь | пароль   |
|--------------|----------|
| support1     | support1 |
| support2     | support2 |

### В подразделении «Support» создаем группу «LocalAdmins»:

| Новый объект - Группа           | ×                        |
|---------------------------------|--------------------------|
| 용 Создать в: student.loca       | il/Support               |
| Имя группы:                     |                          |
| LocalAdmins                     |                          |
| Имя гоуппы (пред-Windows 2000): |                          |
| LocalAdmins                     |                          |
| Область действия группы         | Тип группы               |
| О Локальная в домене            | О Группа безопасности    |
| 🔘 Глобальная                    | О Группа распространения |
| 🔾 Универсальная                 |                          |
|                                 |                          |
|                                 |                          |
|                                 | ОК Отмена                |

В итоге содержимое подразделения «**Support**» должно выглядеть следующим образом:

| 藩 Файл Действие Вид Избранное Окно Спр                                                                                                    | авка                                       |                                                                         |
|----------------------------------------------------------------------------------------------------|--------------------------------------------|-------------------------------------------------------------------------|
| 🗢 🔿 🔁 📰 🗎 🖾 🧟 🕞 🚺 🛸                                                                                                    | 🛅 🍸 🗾 🐍                                    |                                                                         |
| <ul> <li>Корень консоли</li> <li>DHCP</li> <li>DNS</li> <li>Управление групповой политикой</li> <li>Пользователи и компьютеры Active Directory [I</li> <li>Coxpaненные запросы</li> <li>student.local</li> <li>Builtin</li> <li>Computers</li> <li>Domain Controllers</li> <li>ForeignSecurityPrincipals</li> <li>Managed Service Accounts</li> <li>Managers</li> <li>Students</li> <li>Users</li> <li>Support</li> </ul> | Имя<br>support1<br>support2<br>LocalAdmins | Тип<br>Пользователь<br>Пользователь<br>Группа безопасности - Глобальная |

Включаем в данную группу пользователей «support1» и «support2»

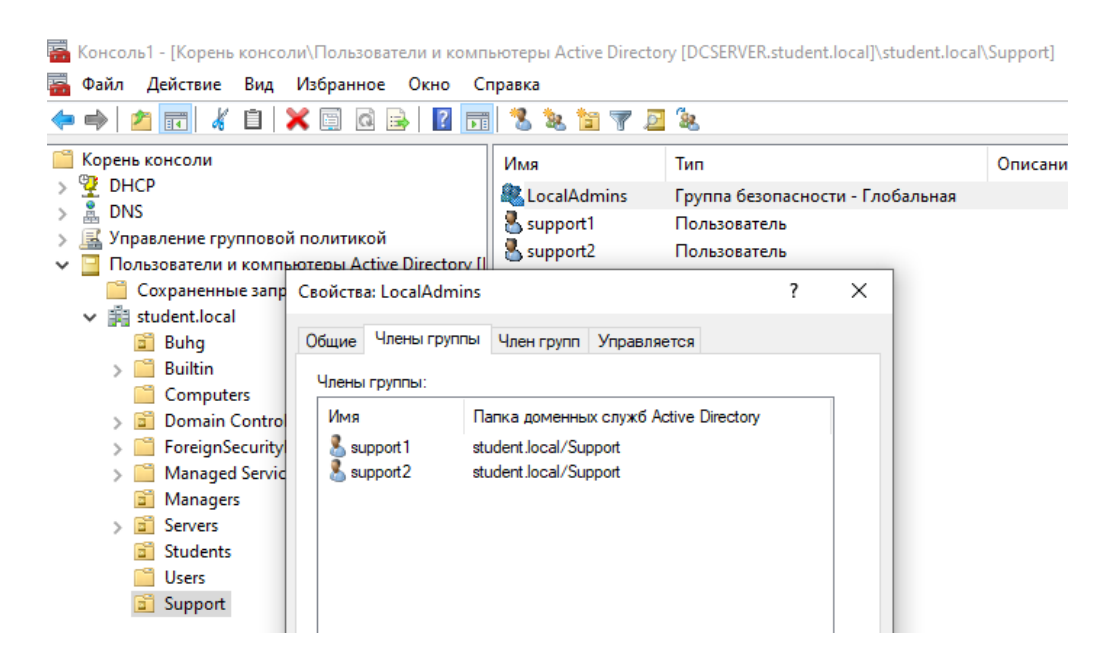

Этап 2. С помощью оснастки «Управление групповой политикой» отредактируйте (измените) объекты групповой политики «Buhg Policy» и «Managers Policy», созданные ранее.

Откройте «Конфигурация компьютера – Политики - Конфигурация Windows - Параметры безопасности - Локальные политики – Параметры безопасности».

| 👪 Win10 [Работает] - Oracle VM VirtualBox       |    | -                                                                                   | _     |        | $\times$ |
|-------------------------------------------------|----|-------------------------------------------------------------------------------------|-------|--------|----------|
| Файл Машина Вид Ввод Устройства Справка         |    |                                                                                     |       |        |          |
| Редактор управления групповыми политиками       |    | -                                                                                   | -     | ð      | ×        |
| Файд Лействие Вид Справка                       |    |                                                                                     |       |        |          |
|                                                 |    |                                                                                     |       |        |          |
|                                                 |    |                                                                                     |       |        |          |
| 🗐 Политика Buhg Policy [DCSERVER.STUDENT.LOCAL] | ^  | Политика                                                                            | Паран | иетр п | олит ^   |
| 🗸 👰 Конфигурация компьютера                     |    | © Сетевой доступ: не разрещать хранение паролей или учетных данных для сетевой пров | Не оп | ределе | но       |
| 🗸 🚞 Политики                                    |    | Сетевой доступ: ограничить количество клиентов, которым разрешены удаденные выз     | Неоп  | релеле | но       |
| > 📫 Конфигурация программ                       |    | По Сетевой доступ: разрешать анонимный доступ к именованным канадам                 | Неоп  | релеле | но       |
| 🗸 🚞 Конфигурация Windows                        |    | 🖾 Сетевой доступ: разрешать анонимный доступ к общим ресурсам                       | Неоп  | ределе | но       |
| > Политика разрешения имен                      |    | П Сетевой доступ: разрешать применение разрешений "Для всех" к анонимным пользова   | Неоп  | ределя | ено      |
| 😫 Сценарии (запуск/завершение)                  |    | П Сетевой доступ: удаленно доступные пути и вложенные пути реестра                  | Неоп  | ределе | ено      |
| > 🐺 Развернутые принтеры                        |    | П Сетевой доступ: удаленно доступные пути реестра                                   | Неоп  | ределе | но       |
| Параметры безопасности                          |    | Сетевой сервер (Майкрософт): попытка S4U2Self получить информацию об утверждении    | Неоп  | релеле | но       |
|                                                 |    | Сетевой сервер (Майкрософт): уровень проверки сервером имени участника-службы к     | Неоп  | ределе | но       |
|                                                 |    | П Системная криптография: использовать FIPS-совместимые алгоритмы для шифровани     | Неоп  | ределе | но       |
| Назначение прав пользователя                    |    | Системная криптография: обязательное применение сильной защиты ключей пользова      | Неоп  | релеле | но       |
| Параметры безопасности                          |    | Системные объекты: усилить разрешения по умодчанию для внутренних системных об      | Неоп  | релеле | но       |
| > 🗃 Журнал событий                              |    | Системные объекты: учитывать регистр для подсистем, отличных от Windows             | Неоп  | релеле | но       |
| П Группы с ограниченным доступом                |    | П Устройства: запретить пользователям установку драйверов принтера                  | Неоп  | релеле | но       |
| > Cистемные службы                              |    | П Устройства: разрешать отстыковку без входа в систему                              | Неоп  | релеле | но       |
| > 🙀 Реестр                                      |    | Устройства: разрешить доступ к дисководам гибких дисков только локальным пользова   | Неоп  | ределе | но       |
| > 📴 Файловая система                            |    | Устройства: разрешить доступ к дисководам компакт-дисков только докальным пользо    | Неоп  | релеле | но       |
| > 🧊 Политики проводной сети (IEEE 802.3)        |    | S Устройства: разрешить форматирование и извлечение съемных носителей               | Неоп  | релеле | но       |
| > 📋 Монитор брандмауэра Защитника Window        | N. | 🐘 Учетные записи: блокировать учетные записи Майкрософт                             | Неоп  | релеле | но       |
| 🧾 Политики диспетчера списка сетей              |    | 🗑 Учетные записи: Переименование учетной записи администратора                      | Неоп  | релеле | но       |
| > 🚂 Политики беспроводной сети (IEEE 802.11)    |    | По Учетные записи: Переименование учетной записи гостя                              | Неоп  | ределя | ено      |
| > Политики открытого ключа                      |    | В Учетные записи: разрешить использование пустых паролей только при консольном вх   | Неоп  | ределя | но       |
| > Политики ограниченного использования          | п  | Пучетные записи: Состояние учетной записи 'Администратор'                           | Откли | очен   |          |
| > Политики управления приложениями              |    | Учетные записи: Состояние учетной записи / Сость'                                   | Откли | очен   |          |
| > 🐯 Политики IP-безопасности на "Служба ка      | Tč |                                                                                     | 11    | a num  |          |

Там находим: «Учетные записи: Состояние учетной записи Администратор» и отключаем в свойствах.

«Учетные записи: Состояние учетной записи Гость» и отключаем в свойствах.

Данные правила повысят безопасность и отключат локального администратора и гостя.

Далее, открываем «Конфигурация компьютера - Настройка -Параметры панели управления - Локальные пользователи и группы»

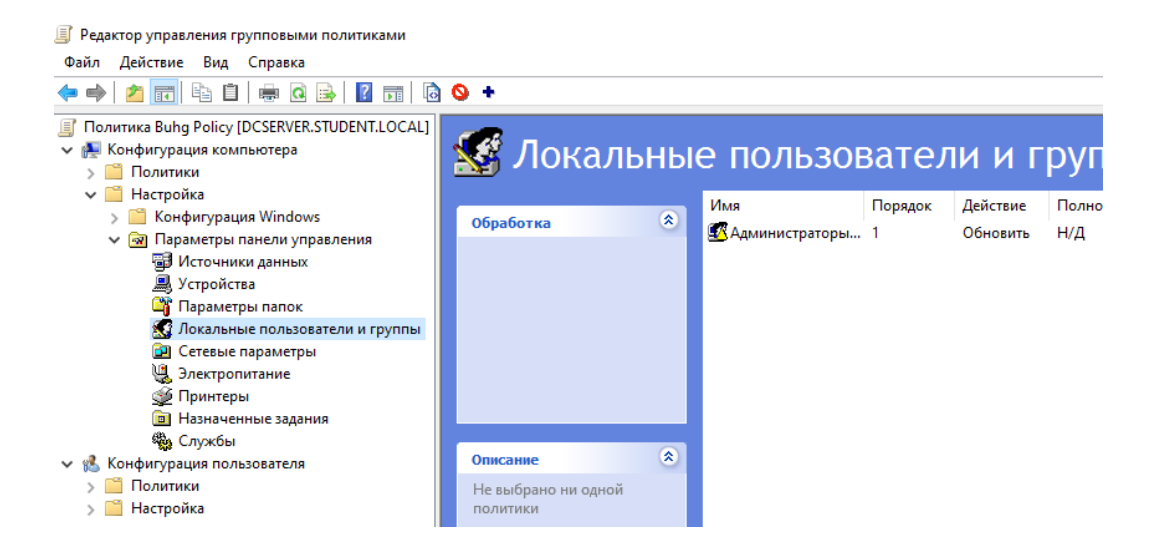

Где выполняем «Создать - Локальная группа».

Затем указываем следующие настройки:

Действие - Обновить,

```
Имя группы - Администраторы (встроенная учетная запись)
```

ниже устанавливаем флаги:

Удалить всех пользователей-членов этой группы

Удалить все группы-члены этой группы.

Затем добавляем в Члены группы:

группу «Администраторы домена»;

и группу техподдержки «LocalAdmins» домена.

| 🕵 Лока                                         | льные пользователи и группь                                                            |
|------------------------------------------------|----------------------------------------------------------------------------------------|
|                                                | Имя Порядок Действие Полное имя                                                        |
| Обработка                                      | 🐣 🌋 Администраторы 1 Обновить Н/Д                                                      |
| Прервать обработ<br>элементов в                | Свойства: Администраторы (встроенная учетная запись) Х                                 |
| ошибке:<br>Запустить в контек                  | Локальная группа Общие параметры                                                       |
| пользователя:<br>Удалить, если<br>неприменимо: | Действие: Обновить 🗸                                                                   |
| Применить                                      | Имя группы: Администраторы (встроенная учетная 🗸 📖                                     |
| OTHOUDSTHO!                                    | Переименовать:                                                                         |
| Описание                                       | Описание:                                                                              |
| Описание отсутсте                              | ✓ Удалить всех пользователей-членов этой группы ✓ Удалить все группы-члены этой группы |
|                                                | Члены группы:                                                                          |
|                                                | Имя Действие ИД безопасн ^                                                             |
|                                                | STUDENT\LocalAdmins ADD S-1-5-21-278 ↓                                                 |
|                                                | < > Добавить Удалить Изменить                                                          |
|                                                | ОК Отмена Применить Справка                                                            |

Закройте политику «**Buhg Policy**» и форсируйте обновление группово й политики на Win10 с помощью команды **gpupdate** /**force.** 

После чего перезагрузите Win10 и зайдите под учетной записью сотрудника подразделения ИТ-поддержки support1 или support2.

Для демонстрации наличия прав локального администратора, например, откройте в журнал событий безопасности локального компьютера в «Управление компьютером – Служебные программы – Просмотр событий – Безопасность»:

| 🐝 Win10 [Работает] - Oracle VM Vi           | rtualBox                                           |         |              |       |                |
|---------------------------------------------|----------------------------------------------------|---------|--------------|-------|----------------|
| Файл Машина Вид Ввод У                      | стройства (                                        | Справка |              |       |                |
| 🜆 Управление компьютером                    |                                                    |         |              |       |                |
| Файл Действие Вид Справ                     | ка                                                 |         |              |       |                |
| 🔶 🤿 🙇 🖬 🚺 🖬                                 |                                                    |         |              |       |                |
| Управление компьютером (л<br>2000 година)   | Ключев                                             | Дата и  | Источник     | Код с | Категория зад  |
| Служевные программы                         | 🔍 Аудит                                            | 08.06.2 | Microsoft Wi | 4672  | Special Logon  |
| У Планировщик заданий<br>В Просмотр событий | 🔍 Аудит                                            | 08.06.2 | Microsoft Wi | 4624  | Logon          |
| Карания на настраиваемые пр                 | 🔍 Аудит                                            | 08.06.2 | Microsoft Wi | 4672  | Special Logon  |
| × 🖡 Журналы Windows                         | 🔍 Аудит                                            | 08.06.2 | Microsoft Wi | 4624  | Logon          |
| Приложение                                  | 🔍 Аудит                                            | 08.06.2 | Microsoft Wi | 4672  | Special Logon  |
| 🛃 Безопасность                              | 🔍 Аудит                                            | 08.06.2 | Microsoft Wi | 4624  | Logon          |
| Установка                                   | 🔍 Аудит                                            | 08.06.2 | Microsoft Wi | 4672  | Special Logon  |
| 😭 Система                                   | 🔍 Аудит                                            | 08.06.2 | Microsoft Wi | 4624  | Logon          |
| 🔲 Перенаправлен                             | 🔍 Аудит                                            | 08.06.2 | Microsoft Wi | 4905  | Audit Policy C |
| > 🛗 Журналы приложе                         |                                                    | 08.06.2 | Microsoft Wi | 4904  | Audit Policy C |
| 📑 Подписки                                  | Событие 4672, Microsoft Windows security auditing. |         |              |       |                |
| > 🚮 Общие папки                             |                                                    |         |              |       | -              |

Для того чтоб удостовериться что пользователь support1 входит в локальную группу администраторов откройте там же «Локальные пользователи и группы», затем проверьте кто входит в группу «Администраторы»:

| 🗿 Управление компьютером                                                                                              |                                                                                                    |                                            |                                                 |   |   |  |  |
|----------------------------------------------------------------------------------------------------|----------------------------------------------------------------------------------------------------|--------------------------------------------|-------------------------------------------------|---|---|--|--|
| Файл Действие Вид Справка                                                                                             |                                                                                                    |                                            |                                                 |   |   |  |  |
| 🗢 🄿 🙍 📊 🗙 🗐 🗟                                                                                                    | ?                                                                                                    |                                            |                                                 |   |   |  |  |
| <ul> <li>Управление компьютером (л</li> <li>Служебные программы</li> <li>Планировщик заданий</li> </ul>               | Имя<br>Mis_iusf                                                                                                    | RS                                         | Описание<br>Встроенная группа, которую ис…      |   |   |  |  |
| <ul> <li>Просмотр событий</li> <li>Ц Просмотр событий</li> <li>Ц Настраиваемые пр</li> <li>Купналы Windows</li> </ul> | Админ<br>Админ<br>Ад | 🖀 Администраторы<br>Адми<br>Владе<br>Владе |                                                 | ? | × |  |  |
| <ul> <li>Курналы Windows</li> <li>Приложение</li> <li>Безопасность</li> </ul>                                         | Крипт                                                                                                    | Общие                                      |                                                 |   |   |  |  |
| 📄 Установка<br>😭 Система                                                                                              | Опера Опера Опера Опера                                                                                                    | Адми                                       | нистраторы                                      |   |   |  |  |
| <ul> <li>Курналы приложе</li> <li>Подписки</li> </ul>                                                                 | 🌆 Опыті<br>👰 Польз                                                                                                    | Описание:                                  |                                                 |   |   |  |  |
| > 👸 Общие папки<br>🗸 🜆 Локальные пользовате                                                                           | Польз                                                                                                    | Члены группы                               |                                                 |   |   |  |  |
| Пользователи Группы                                                                                                   | Польз<br>Польз                                                                                                    | STUDENT<br>STUDENT                         | ∖LocalAdmins<br>∖Администраторы домена<br>ратор |   |   |  |  |
| > (N) Производительность<br>                                                                                          | Польз                                                                                                    | - Админист                                 | heich                                           |   |   |  |  |

Далее, в соседней ветке «Пользователи», проверим отключены ли учетные записи локального администратора и гостя:

| 🌆 Управление компьютером                                                                                                    |                                                                                  |                     |  |  |  |  |  |
|----------------------------------------------------------------------------------------------------|----------------------------------------------------------------------------------|---------------------|--|--|--|--|--|
| Файл Действие Вид Справ                                                                                                    | Файл Действие Вид Справка                                                        |                     |  |  |  |  |  |
| ← ➡ 2 📷 Q 🕞 12 📷                                                                                                    |                                                                                  |                     |  |  |  |  |  |
| <ul> <li>Управление компьютером (л</li> <li>Служебные программы</li> <li>Планировщик заданий</li> <li>Просмотр событий</li> <li>Просмотр событий</li> <li>Настраиваемые пр</li> <li>Журналы Windows</li> <li>Приложение</li> <li>Безопасность</li> </ul> | Имя<br>DefaultAccount<br>student<br>WDAGUtilityAccount<br>Администратор<br>Гость | Полное имя<br>Гость |  |  |  |  |  |

Альтернативным способом получения информации о состоянии групп является командная строка. Последовательно выполните команды:

#### Whoami – отобразить текущее имя домена и имя пользователя:

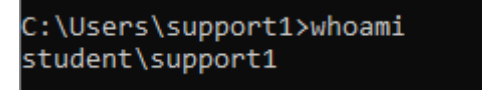

Net user /domain support1 (или support2 в зависимости под кем вошли) – отобразить различную информацию о доменном пользователе, в т.ч. о членстве в доменной группе «LocalAdmins»:

| C:\Users\support1>net user /domain sup | port1                         |
|----------------------------------------|-------------------------------|
| Этот запрос будет обрабатываться контр | оллером домена student.local. |
| Имя пользователя                       | support1                      |
| Полное имя                             | support1                      |
| Комментарий                            |                               |
| Комментарий пользователя               |                               |
| Код страны или региона                 | 000 (Стандартный системный)   |
| Учетная запись активна                 | Yes                           |
| Учетная запись просрочена              | Никогда                       |
| Последний пароль задан                 | 08.06.2022 17:07:34           |
| Действие пароля завершается            | 20.07.2022 17:07:34           |
| Пароль допускает изменение             | 09.06.2022 17:07:34           |
| Требуется пароль                       | Yes                           |
| Пользователь может изменить пароль     | Yes                           |
| Разрешенные рабочие станции            | Bce                           |
| Сценарий входа                         |                               |
| Конфигурация пользователя              |                               |
| Основной каталог                       |                               |
| Последний вход                         | 08.06.2022 18:06:02           |
| Разрешенные часы входа                 | Bce                           |
| Членство в локальных группах           |                               |
| Членство в глобальных группах          | *LocalAdmins                  |
|                                        | *Пользователи домена          |
| Команда выполнена успешно.             |                               |

**Примечание:** команда **Net user /domain имя\_пользователя\_домена** позволяет получить различные сведения о любых зарегистрированных пользователях домена (в т.ч. об администраторах).

Для получения информации о локальных группах введите:

#### net localgroup

Наконец, для получения информации о конкретной интересующей нас локальной группе администраторов введите:

#### net localgroup Администраторы

| C:\Users\support1≻net localgroup Администраторы<br>Имя псевдонима Администраторы<br>Комментарий     |
|----------------------------------------------------------------------------------------------------|
| Члены                                                                                               |
| STUDENT\LocalAdmins<br>STUDENT\Администраторы домена<br>Администратор<br>Команда выполнена успешно. |

На приведенном скриншоте показано, что членами локальной группы администраторов являются все кто входит в доменную группу «LocalAdmins» (что нам и было нужно), а также члены доменной группы «Администраторы домена» (к ней принадлежит сам администратор домена под которым вам приходилось работать ранее). Локальный администратор, как было показано выше был отключен.

Чтобы узнать с помощью командной строки список локальных пользователей зарегистрированных в системе введите **net user** 

| C:\Users\support1>net user                              |                            |                    |  |  |  |  |
|---------------------------------------------------------|----------------------------|--------------------|--|--|--|--|
| Учетные записи пользователей для \\WIN10                |                            |                    |  |  |  |  |
| DefaultAccount<br>Администратор<br>Команда выполнена ус | student<br>Гость<br>пешно. | WDAGUtilityAccount |  |  |  |  |

Далее, для получения информации о конкретном локальном пользователе введите **net user имя\_пользователя** 

| C: (Osers (support)/net user администратор |                                                            |  |  |  |  |  |  |
|--------------------------------------------|------------------------------------------------------------|--|--|--|--|--|--|
| ИМЯ ПОЛЬЗОВАТЕЛЯ                           | Администратор                                              |  |  |  |  |  |  |
| Полное имя                                 |                                                            |  |  |  |  |  |  |
| Комментарий                                | Встроенная учетная запись администратора компьютера/домена |  |  |  |  |  |  |
| Комментарий пользователя                   |                                                            |  |  |  |  |  |  |
| Код страны или региона                     | 000 (Стандартный системный)                                |  |  |  |  |  |  |
| Учетная запись активна                     | No учетная запись отключена                                |  |  |  |  |  |  |
| Учетная запись просрочена                  | Никогда                                                    |  |  |  |  |  |  |
| Послелний пароль залан                     | 89.86.2822 18:31:36                                        |  |  |  |  |  |  |
| Лействие пароля завершается                | Никогла                                                    |  |  |  |  |  |  |
| Пароль попускает изменение                 | 10 06 2022 18:31:36                                        |  |  |  |  |  |  |
|                                            | Vac                                                        |  |  |  |  |  |  |
|                                            | Voc                                                        |  |  |  |  |  |  |
| пользователь может изменить пароль         |                                                            |  |  |  |  |  |  |
| Разрешенные рабочие станции                | Bce                                                        |  |  |  |  |  |  |
| Сценарий входа                             |                                                            |  |  |  |  |  |  |
| Конфигурация пользователя                  |                                                            |  |  |  |  |  |  |
| Основной каталог                           |                                                            |  |  |  |  |  |  |
| Последний вход                             | Никогда                                                    |  |  |  |  |  |  |
|                                            | Pco                                                        |  |  |  |  |  |  |
| газрешенные часы влода                     |                                                            |  |  |  |  |  |  |
| Членство в локальных группах               | *Администраторы ВХОДИТ В ЛОКАЛЬНУЮ ГРУППУ АДМИНИСТРАТОРОВ  |  |  |  |  |  |  |
| Членство в глобальных группах              | *Отсутствует                                               |  |  |  |  |  |  |
| Команда выполнена успешно.                 |                                                            |  |  |  |  |  |  |

В случае отсутствия изменений (не изменился состав группы локальных администраторов и отсутствуют права локального администратора y support1 и support2) на Win10 проверьте:

С помощью оснастки «Пользователи и компьютеры Active Directory» удостоверьтесь, что компьютер Win10 входит в подразделение «Buhg» (поскольку, именно для этого подразделения вносим изменения). Также проверьте входят ли пользователи support1 и support2 в группу безопасности «LocalAdmins»;

С помощью оснастки «Управление групповой политикой» проверьте правильно ли внесены изменения (согласно заданию) в объект групповой политики «Buhg Policy» - «Конфигурация компьютера - Настройка -Параметры панели управления - Локальные пользователи и группы». Отключены ли Гость и Администратор в «Конфигурация компьютера -Конфигурация Windows - Параметры безопасности - Локальные политики – Параметры безопасности»;

С помощью оснастки «Управление групповой политикой» проверьте связан ли объект групповой политики «Buhg Policy» с подразделением «Buhg»;

16

# Если пришлось внести изменения в ГП обязательно форсируйте применение ГП с помощью gpupdate /force на DCSERVER1 и Win10.

#### В случае если ничего не помогает:

В объекте ГП «Buhg Policy» удалите ранее созданную группу локальных администраторов в «Конфигурация компьютера - Настройка - Параметры панели управления - Локальные пользователи и группы» и создайте ее заново с заданными параметрами.

Проверьте, отключена (необходимо отключить) ли поддержка IPv6 в свойствах сетевого соединения на DCSERVER1 и Win10. Входит ли вообще в домен company.local компьютер Win10.

Также возможно придется очистить содержимое папок с кэшированной ГП на компьютере Win10. Для этого в «Параметрах папок – Вид» необходимо включить отображение защищенных системных файлов и показывать скрытые файлы и папки:

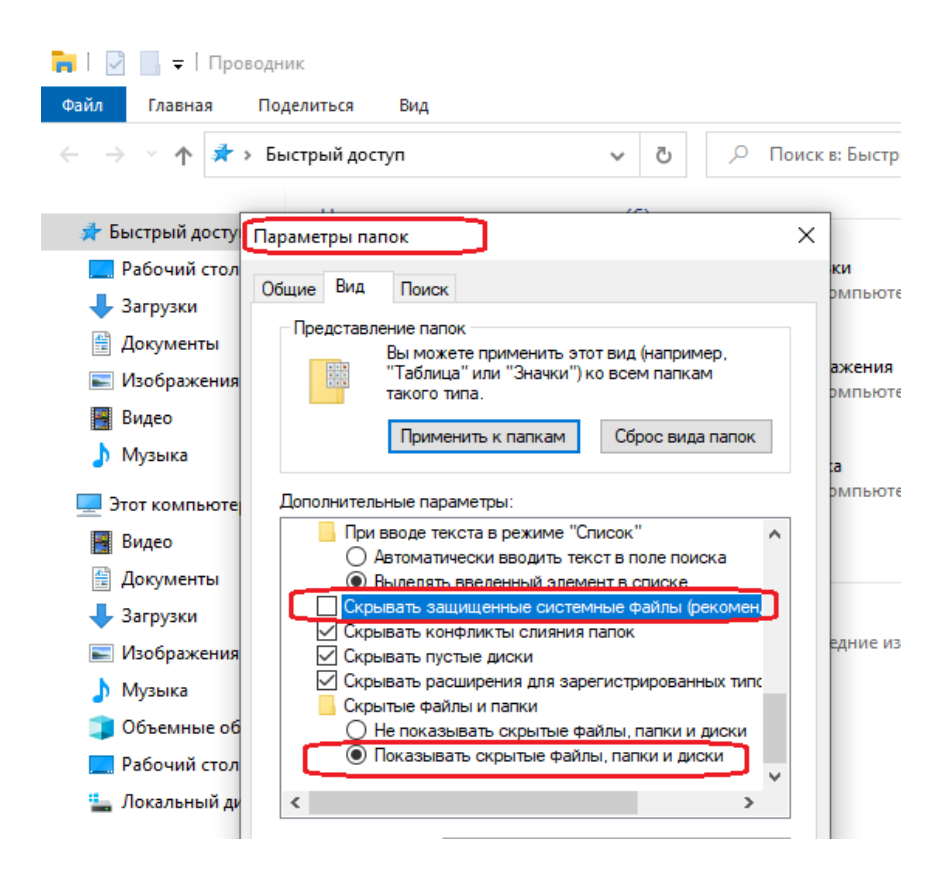

Далее, очищаем содержимое следующих папок:

C:\ProgramData\Microsoft\Group Policy;

C:\ProgramData\Microsoft\GroupPolicy;

C:\Windows\System32\GroupPolicy;

C:\Windows\System32\GroupPolicyUsers.

#### Задача 3.

Распространенным способом администрирования серверов является удаленный доступ с помощью удаленного рабочего стола с рабочих ПК.

Для этого необходимо включить

«Система – Дополнительные параметры системы – Удаленный доступ»

| Свойства системь                  | I.                                                  |                                                  | >                                  |
|-----------------------------------|-----------------------------------------------------|--------------------------------------------------|------------------------------------|
| Имя компьютера                    | Оборудование                                        | Дополнительно                                    | Удаленный доступ                   |
| Удаленный пом                     | ощник                                               |                                                  |                                    |
| Разрешить п<br>компьютеру         | одключения уда.                                     | пенного помощник                                 | ка к этому                         |
|                                   |                                                     | L                                                | lополнительно                      |
| Удаленный раб                     | очий стол                                           |                                                  |                                    |
| Выберите вариа                    | ант и укажите, ко                                   | ому разрешено под                                | цключение.                         |
| О Не разрешат                     | ъ удаленные по,                                     | дключения к этому                                | компьютеру                         |
| Разрешить у                       | даленные подкл                                      | ючения к этому ко                                | мпьютеру                           |
| Разрешит<br>работает<br>на уровне | ъ подключения т<br>удаленный рабо<br>сети (рекоменд | олько с компьюте<br>ний стол с проверн<br>уется) | ров, на которых<br>кой подлинности |
| Помочь выбрат                     | <u>Þ</u>                                            | Выбрать г                                        | юльзователей                       |
|                                   |                                                     | ОК Отме                                          | на Применить                       |

Где разрешаем удаленные подключения. Для простоты настройки и быстроты выполнения задания убираем галочку «Разрешить подключение с проверкой подлинности».

Примечание: подобное снижение уровня безопасности подключения вызвано упрощением

В окне выбора пользователей удостоверяемся что администратор домена уже имеет доступ.

| Пользователи уд                                                                                                    | аленного рабоче  | его стола | ?    | ×  |  |  |
|----------------------------------------------------------------------------------------------------|------------------|-----------|------|----|--|--|
| Пользователи из списка ниже, а также члены группы<br>"Администраторы", могут подключаться к этому компьютеру.                                        |                  |           |      |    |  |  |
|                                                                                                    |                  |           |      |    |  |  |
|                                                                                                    |                  |           |      |    |  |  |
| STUDENT\admin y                                                                                                    | же имеет доступ. | 2         |      |    |  |  |
| Добавить                                                                                                    | Удалить          |           |      |    |  |  |
| Чтобы создать новую учетную запись или добавить пользователей в<br>другие группы, откройте панель управления <u>Учетные записи</u><br>пользователей. |                  |           |      |    |  |  |
|                                                                                                    |                  | ОК        | Отме | на |  |  |

Для проверки возможности подключения к удаленному рабочему столу заходим на компьютер Win10 под учетной записью support1 (или support2).

### «Выполняем Пуск-выполнить- mstsc» :

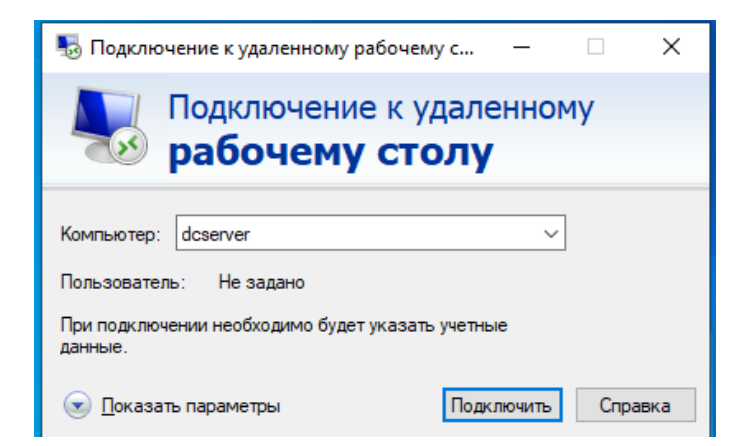

Где вводим имя сервера или его IP-адрес и авторизуемся под учетной записью администратора домена.

Соглашаемся с сертификатом для подключения.

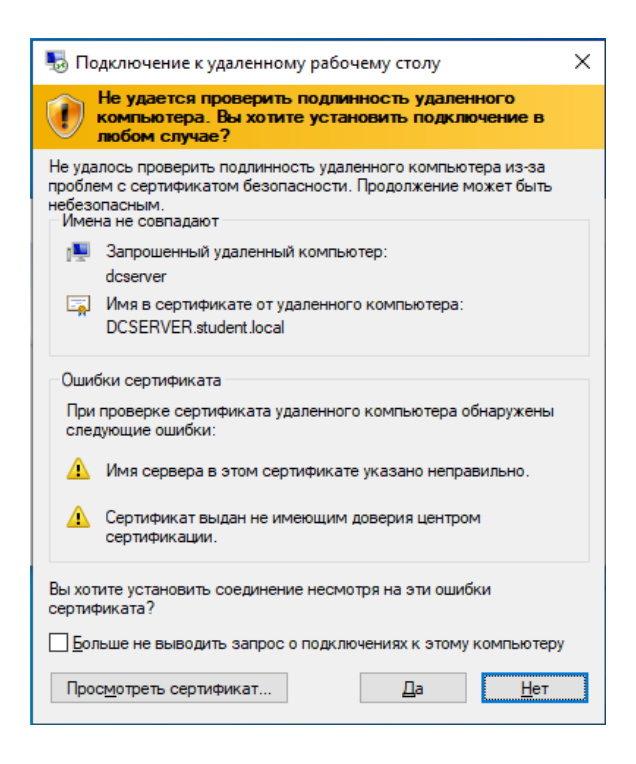

#### После подключения видим знакомый рабочий стол сервера

| 🕈 Win10 [Работает] - Oracle VM VirtualBo | х                           |                 |         |       |
|------------------------------------------|-----------------------------|-----------------|---------|-------|
| Файл Машина Вид Ввод Устройс             | тва Справка                 |                 |         |       |
| 📥 Диспетчер серверов                     | <b>H</b> ./                 | dcserver        | ×       |       |
| ⋲ 🕞 🗸 Диспетчер                          | серверов • Локал            | ъный сервер     | • 🕲 I 🧗 | Упра  |
| 🔛 Панель мониторинга                     | СВОЙСТВА<br>Для DCSERVER    |                 |         |       |
| Локальный сервер                         | Имя компьютера              | DCSERVER        |         | Посл  |
| Все серверы                              | Домен                       | student.local   |         | Цент  |
| AD DS                                    |                             |                 |         | Посл  |
| TI DHCP                                  |                             |                 |         |       |
| 🚔 DNS                                    | Брандмауэр Windows          | Домен: Включено |         | Защи  |
| 🖥 Файловые службы и сл Þ                 | Удаленное администрирование | Включено        |         | Отзы  |
| -                                        | Удаленный рабочий стол      | Включено        |         | Конф  |
|                                          | Объединение сетевых карт    | Отключено       |         | Часо  |
|                                          | Ethernet                    | 192.168.10.2    |         | Код г |
|                                          |                             |                 |         |       |

Для того чтобы завершить сеанс подключения к серверу выполните выход из учетной записи пользователя:

|                   | П                   |           |           |         |       |  |
|-------------------|---------------------|-----------|-----------|---------|-------|--|
| Измени<br>Заблоки | іть пара<br>ировать | іметры уч | етной заг | писи    |       |  |
| Выход             |                     |           |           |         |       |  |
|                   |                     | Служебн   | ные — W   | indows  |       |  |
| $\square$         |                     | Спец. вс  | зможно    | сти     |       |  |
| ŝ                 |                     | Средств   | а админи  | стриров | ани ∨ |  |
| Ċ                 |                     | Стандар   | тные — \  | Windows |       |  |
| #                 | Q                   | []]       | e         |         |       |  |

Если вы просто закроете сеанс работы через «крестик» на заголовке, то будет произведено отключение от сеанса с возможностью восстановления работы (на том же состоянии на котором было прервано) при повторном подключении.

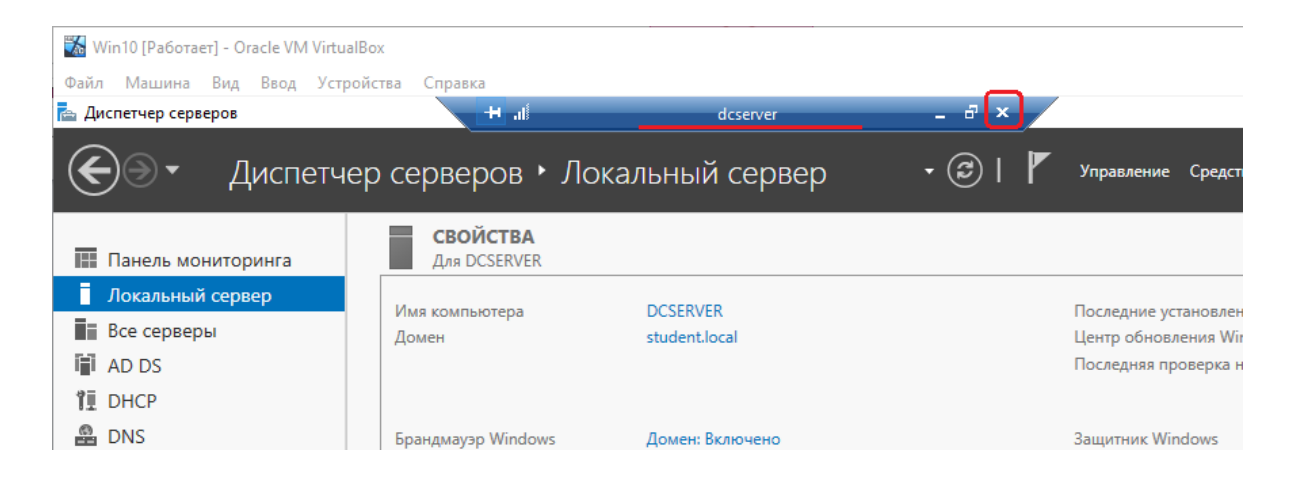

Далее, подобным образом необходимо организовать подключение к интернет-шлюзу GATE01. Продемонстрировать открытие на серверах DCSERVER1 и GATE01 различных средства управления, оснасток и пр. и включить необходимые скриншоты с описаниями в отчет.